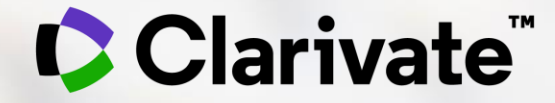

## InCites B&A 주요 업데이트 - 2022. 11. 03 기준

2022. Nov

- 1. Analyze
- 2. Group
- 3. Organize
- 4. Visual
- 5. Indicator & Filter
  - 전체 Entity 제공
  - 특정 Entity 제공

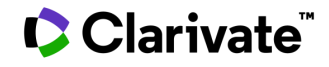

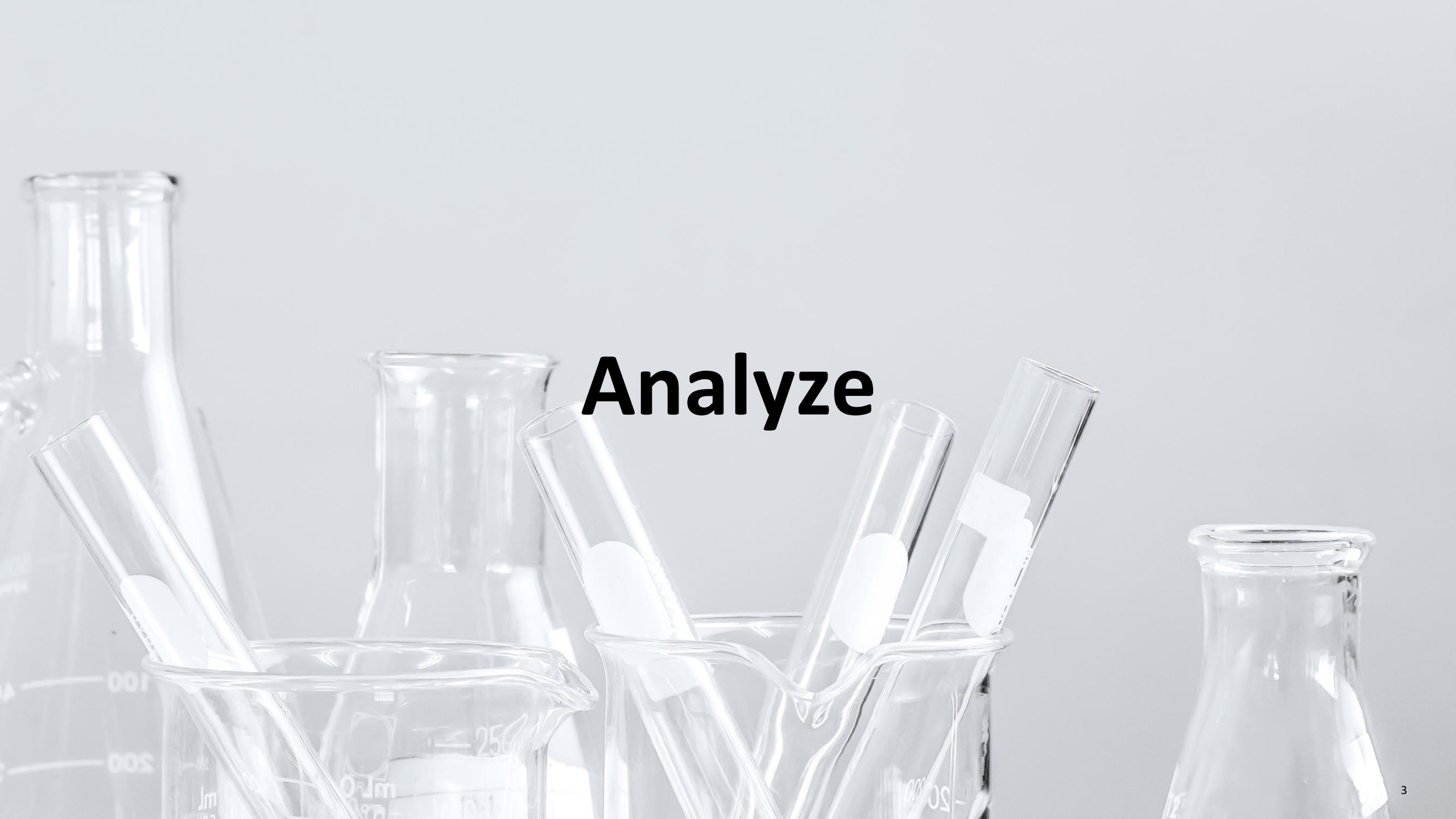

## **Researcher analysis**

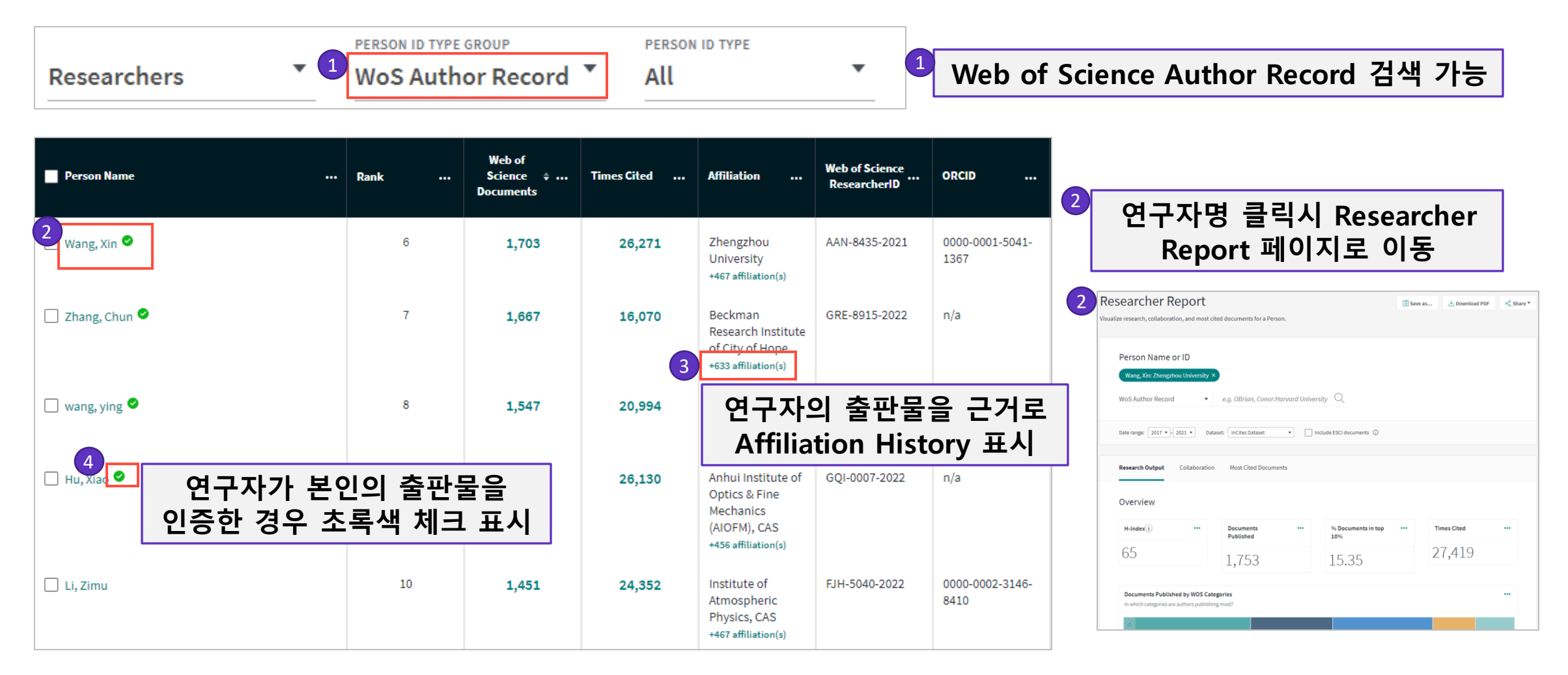

## **Research Area analysis**

Schema - Citation topics

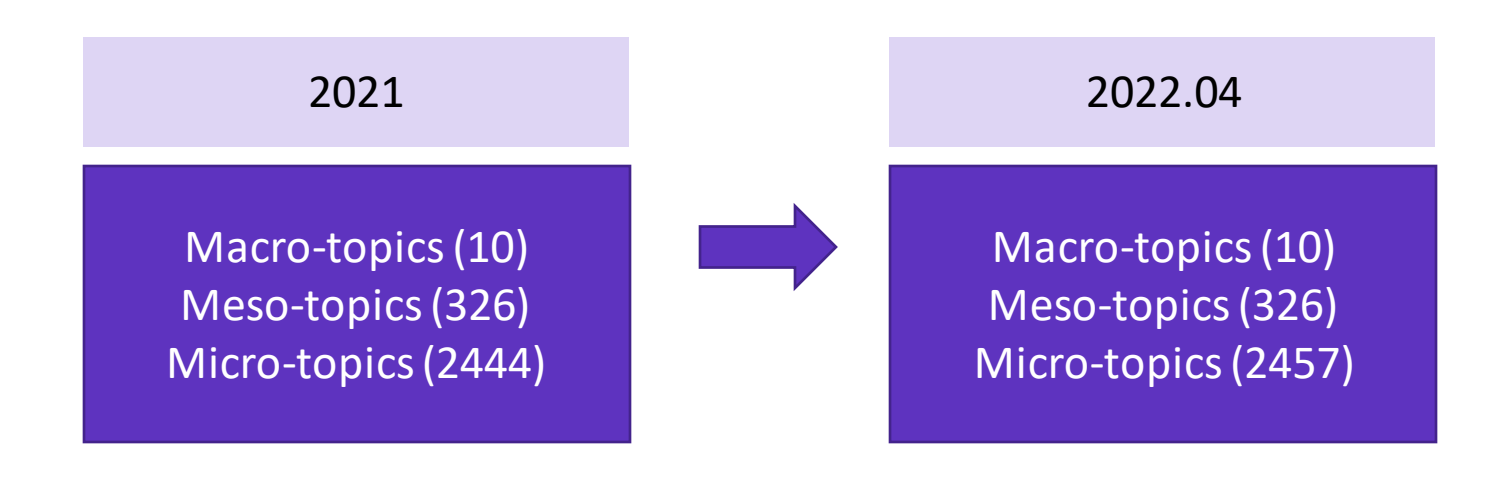

2022 schema 다운로드: <u>https://incites.help.clarivate.com/Content/Research-</u> <u>Areas/citation-topics.htm</u>

- Meso topic : New label
  - 314 Social Work
  - > Homelessness & Human Trafficking
- Micro topic:
  - 160개 레이블 이름 변경
  - 13개 주제 추가

#### Clarivate

## **Research Area analysis**

Schema – SDGs (Sustainable Development Goals)

| Research Area $\diamond$           | Research Area $\Leftrightarrow$             |
|------------------------------------|---------------------------------------------|
| 01 No Poverty                      | 09 Industry, Innovation and Infrastructure  |
| O2 Zero Hunger                     | 10 Reduced Inequality                       |
| 03 Good Health and Well-being      | 11 Sustainable Cities and Communities       |
| 04 Quality Education               | ☐ 12 Responsible Consumption and Production |
| 🗌 05 Gender Equality               | 13 Climate Action                           |
| 06 Clean Water and Sanitation      | 14 Life Below Water                         |
| 07 Affordable and Clean Energy     | ☐ 15 Life on Land                           |
| 08 Decent Work and Economic Growth | 16 Peace and Justice Strong Institutions    |
|                                    |                                             |

• UN 지속가능발전 목표 Schema 추가

- 총 16개 연구분야로 구성
- Citation topics의 Micro topics로 mapping
- Treemap Chart

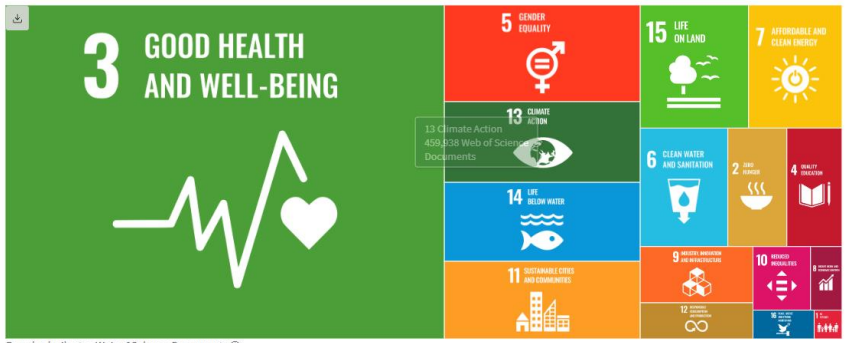

Box size indicates Web of Science Documents ①

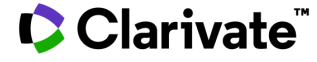

SDGs mapping 다운로드: <u>https://incites.help.clarivate.com/Content/Research-Areas/sustainable-development-goals.htm</u>

## **Research Area analysis**

Clarivate<sup>®</sup>

Schema - Citation topics - Hierarchy views

| Research Area                                                                 |                                                               | <ul> <li>Macro topics</li> </ul>             |
|-------------------------------------------------------------------------------|---------------------------------------------------------------|----------------------------------------------|
| 8 Earth Sciences<br>8.19 Oceanography, Meteorology & Atmospheric Sciences     |                                                               | — Hierarchy view 가능                          |
| <ul> <li>8.19.7 Evapotranspiration</li> <li>8.19.38 ENSO</li> </ul>           |                                                               |                                              |
| Home  8 Earth Sciences  8.19 Oceanography, Meteorology & Atmospheric Sciences |                                                               | Treemap chart:                               |
| 8.19.7 Evapotranspiration<br>32,183 Web of Science Document                   | 8.19.38 ENSO<br>17,607 Web of Science Docun                   | - Macro level 에서 Meso,<br>Micro로 Zoom in/out |
| 8.19.113 Tropical Cyclones<br>13,635 Web of Science Documents                 | 8.19.668 Glacier<br>7,922 Web of Science Documen              | ts                                           |
| 8.19.743 Urban Heat Island<br>10,040 Web of Science Documents                 | 8.19.543 Clouds<br>5,962 Web of Science Documents             |                                              |
| 8.19.153 Internal Waves<br>9,422 Web of Science Documents                     | 8.19.1269 Scatterometer 8<br>3,847 Web of Science Documents 9 | 19.2171<br>34 Web of                         |

7

## **Analyze to Report**

#### Connecting Organizations with the Organizations report

| Organization Name                                      | Web of<br>Science<br>Documents | Times<br>Cited 🗘 | % Documents<br>Cited | Rank | Category<br>Normalized<br>Citation<br>Impact | Citations<br>From Patents ''' | Cumulative<br>Citations per<br>Year | Journal<br>Normalized<br>Citation<br>Impact |
|--------------------------------------------------------|--------------------------------|------------------|----------------------|------|----------------------------------------------|-------------------------------|-------------------------------------|---------------------------------------------|
| 1 groups added (3) Show group(s)                       |                                |                  |                      |      |                                              |                               |                                     |                                             |
| Chinese Academy of Sciences                            | 330,473                        | 5,169,139        | 86.18%               | 1    | 1.38                                         | 7,293                         | 5,169,139                           | 1.02                                        |
| University of California System                        | 349,418                        | 5,159,329        | 73.31%               | 2    | 1.81                                         | 9,207                         | 5,159,329                           | 1.18                                        |
| □ 기관명 클릭시 O                                            | tion                           | 76.38%           | 3                    | 1.45 | 4,450                                        | 3,858,474                     | 1.1                                 |                                             |
| _ Report 페이지                                           | 지로 이동                          | 5                | 72.7%                | 4    | 2.23                                         | 8,459                         | 3,811,684                           | 1.33                                        |
| University of London                                   | 223,876                        | 3,078,505        | 70.59%               | 5    | 1.92                                         | 3,561                         | 3,078,505                           | 1.25                                        |
| Centre National de la Recherche Scientifique<br>(CNRS) | 255,637                        | 3,071,209        | 82.03%               | 6    | 1.19                                         | 3,038                         | 3,071,209                           | 0.98                                        |
| University of Texas System                             | 172,076                        | 2,331,635        | 70.35%               | 7    | 1.78                                         | 3,625                         | 2,331,635                           | 1.19                                        |
| Harvard Medical School                                 | 104,857                        | 1,953,583        | 76.76%               | 8    | 2.15                                         | 4,610                         | 1,953,583                           | 1.26                                        |
| United States Department of Energy (DOE)               | 101,833                        | 1,848,828        | 82.62%               | 9    | 1.55                                         | 2,691                         | 1,848,828                           | 1.14                                        |
| University of Chinese Academy of Sciences, CAS         | 124,899                        | 1,842,793        | 86.66%               | 10   | 1.33                                         | 2,360                         | 1,842,793                           | 0.99                                        |
| Stanford University                                    | 89,264                         | 1,726,453        | 74.21%               | 11   | 2.27                                         | 3,373                         | 1,726,453                           | 1.32                                        |

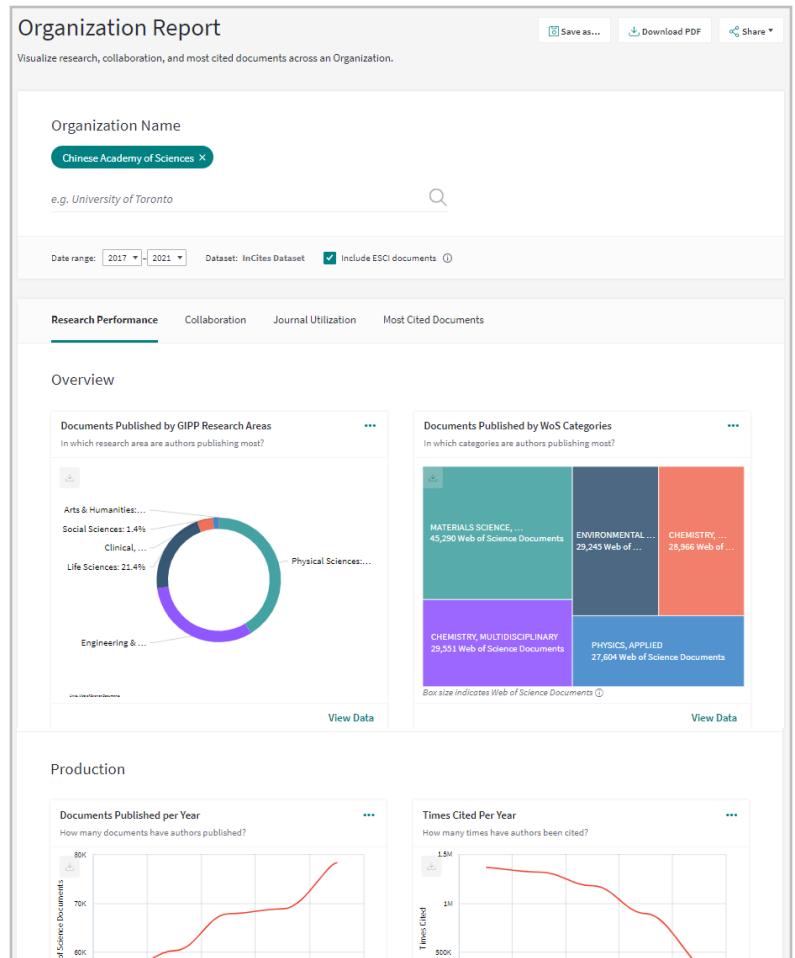

## **Analyze to Report**

#### Connecting Researchers with the Researcher report

| Person Name                   | Rank  | Web of<br>Science<br>Documents | Times Cited                                                             | Affiliation                                                                             | Web of Science<br>ResearcherID | ORCID                   |
|-------------------------------|-------|--------------------------------|-------------------------------------------------------------------------|-----------------------------------------------------------------------------------------|--------------------------------|-------------------------|
| Wang, Xin 🔍                   | 6     | 1,703                          | 26,271                                                                  | Zhengzhou<br>University<br>+467 affiliation(s)                                          | AAN-8435-2021                  | 0000-0001-5041-<br>1367 |
| □ 연구자명 클릭시 Res<br>Report 페이지로 | 1,667 | 16,070                         | Beckman<br>Research Institute<br>of City of Hope<br>+633 affiliation(s) | GRE-8915-2022                                                                           | n/a                            |                         |
| 🗌 wang, ying 🛛                | 8     | 1,547                          | 20,994                                                                  | Hualien Tzu Chi<br>Hospital<br>+474 affiliation(s)                                      | GQY-5077-2022                  | n/a                     |
| 🗌 Hu, Xiao 오                  | 9     | 1,524                          | 26,130                                                                  | Anhui Institute of<br>Optics & Fine<br>Mechanics<br>(AIOFM), CAS<br>+456 affiliation(s) | GQI-0007-2022                  | n/a                     |
| 🗌 Li, Zimu                    | 10    | 1,451                          | 24,352                                                                  | Institute of<br>Atmospheric<br>Physics, CAS<br>+467 affiliation(s)                      | FJH-5040-2022                  | 0000-0002-3146-<br>8410 |

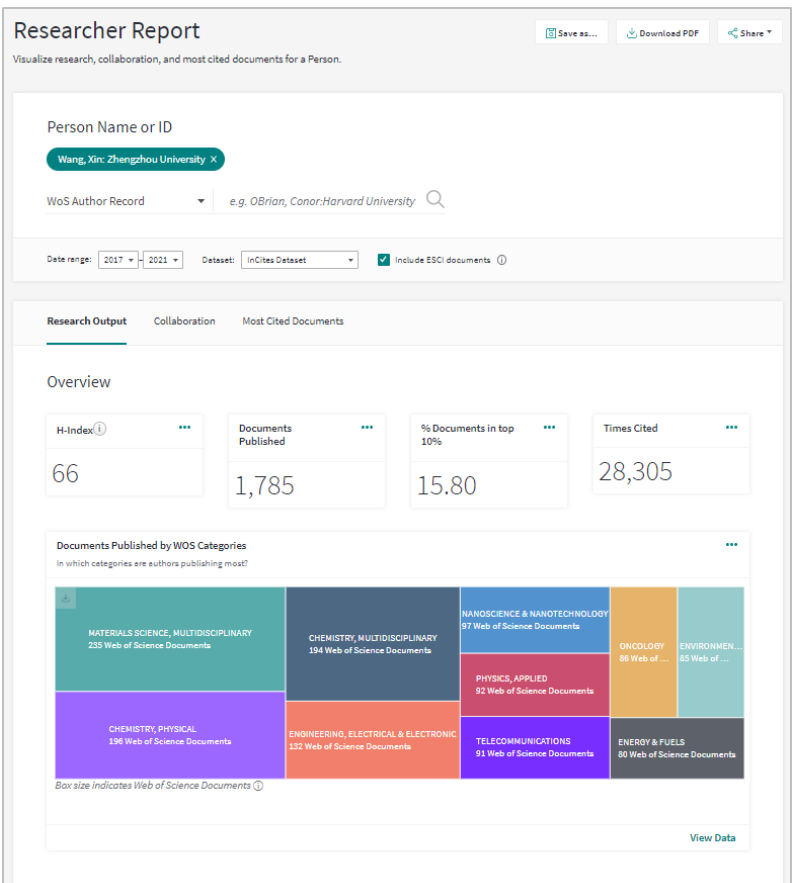

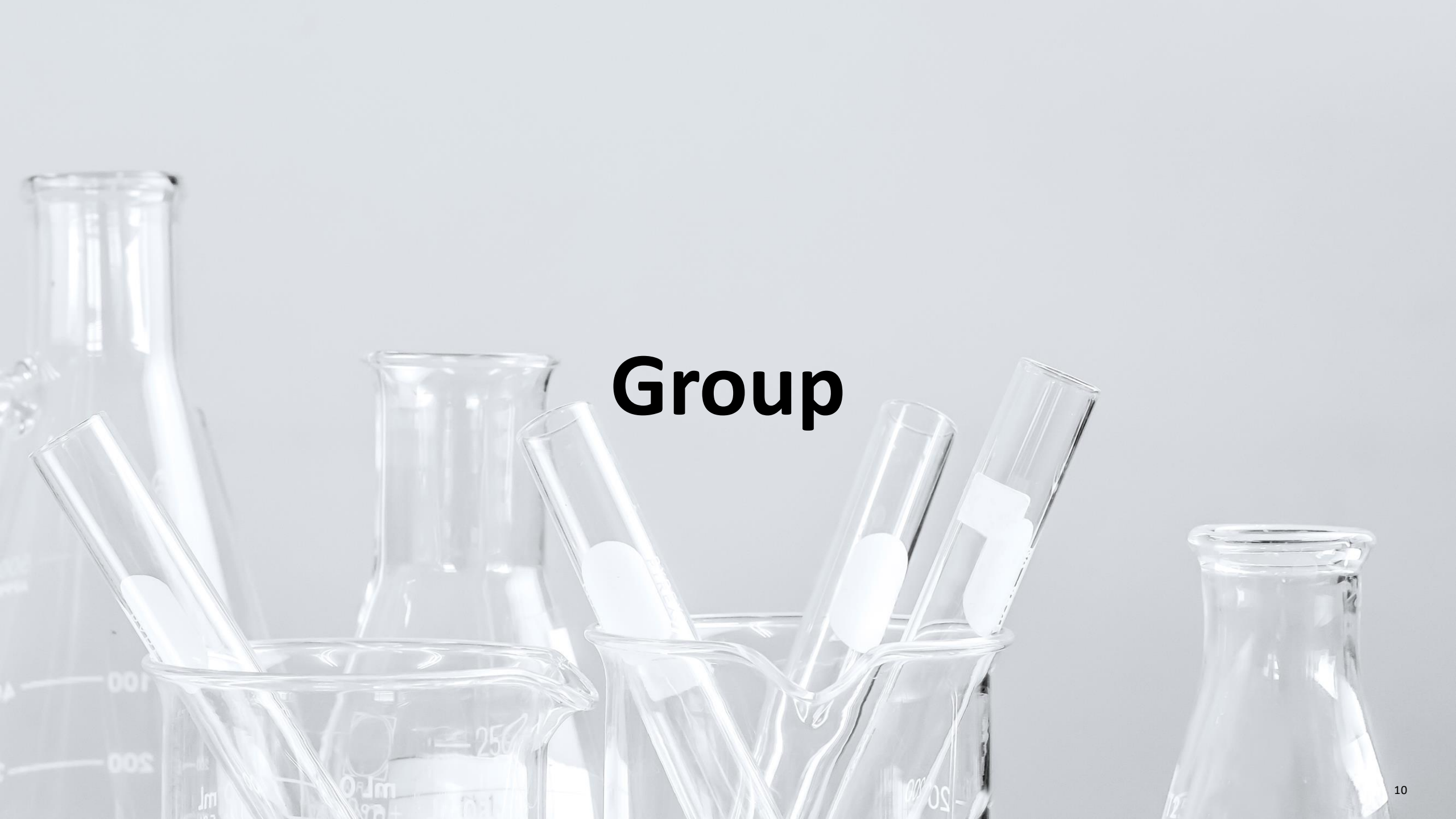

### **Group** Create Group

Clarivate<sup>™</sup>

| Person Name               | Web of Science<br>Documents | Rank          |        | Affiliation                                           | Times Cited 💠 🛛 | H-Index |
|---------------------------|-----------------------------|---------------|--------|-------------------------------------------------------|-----------------|---------|
| ✓ Bray, Freddie           | 162                         | 4             |        | World Health Organization                             | 56,325          | 42      |
| ✓ Bray, Freddie           | 161                         | 5             |        | International Agency for<br>Research on Cancer (IARC) | 56,319          | 42      |
| Murray, Christopher J. L. | 219                         | 6             |        | Institute for Health<br>Metrics & Evaluation          | 54,914          | 86      |
| Ferlay, Jacques           | 🕅 Hide 💿 Show only          | \$ Pin to top | 🛈 Crea | Organization                                          | 49,604          | 23      |
| L                         |                             |               |        |                                                       |                 |         |

| Person Name             |                 | Web of Science<br>Documents | Rank | Affiliation                                           | Times Cited ÷ … | H-Index |
|-------------------------|-----------------|-----------------------------|------|-------------------------------------------------------|-----------------|---------|
| 🗌 Group-Bray, Freddie 👁 |                 | 162                         | n/a  | n/a                                                   | 56,325          | n/a     |
| 1 groups added          | ⟨ Hide group(s) |                             |      |                                                       |                 |         |
| 🗌 Jemal, Ahmedin        | -               | 229                         | 1    | American Cancer Society                               | 112,261         | 50      |
| Siegel, Rebecca L.      |                 | 61                          | 2    | American Cancer Society                               | 103,418         | 33      |
| Miller, Kimberly D.     |                 | 29                          | 3    | American Cancer Society                               | 56,453          | 22      |
| Bray, Freddie           |                 | 162                         | 4    | World Health Organization                             | 56,325          | 42      |
| ✓ Bray, Freddie         |                 | 161                         | 5    | International Agency for<br>Research on Cancer (IARC) | 56,319          | 42      |

Group 설명: <u>https://incites.help.clarivate.com/Content/groups.htm</u>

- Data Group화 가능
  - 최대 100개 item까지 Group화 지원
  - 한 context 당 최대 20개 Group까지
- 대부분 Indicator에서 계산되나, Indicator 별로 지원되지 않을 수 있음.

ex) Rank, H-Index, CNCI, JIF 등

## Group

Visualizations

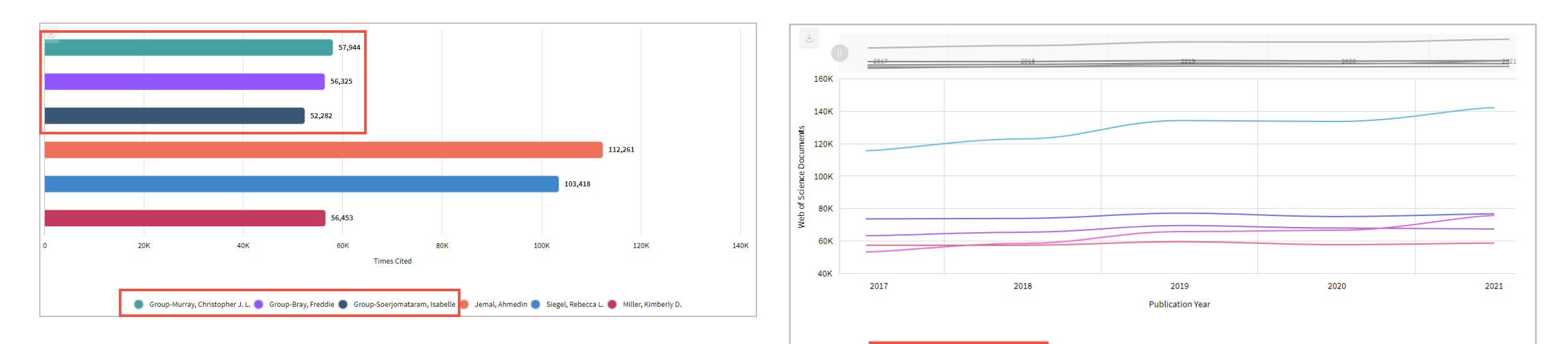

Group은 Graph의 제일 상단에 정렬됨

#### Clarivate<sup>®</sup>

🛑 Group\_example 🔵 Group\_example2 🔵 University of California System 🥮 Chinese Academy of Sciences 🔴 UDICE-French Research Universities

## Group

#### Rename a group from the document view

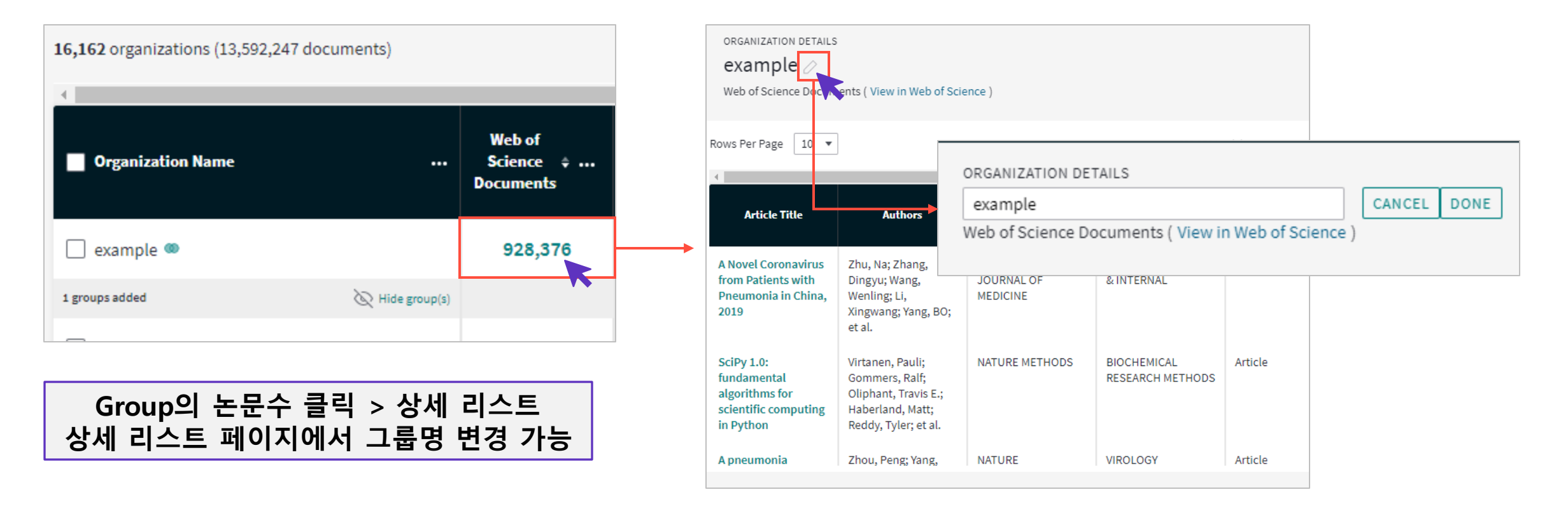

### **Group** Export Group records

| 16,162 organizations (13,592,247 documents) | Find in table 👻 Sorted by Web of Science Documents 👻 🗄 Add indicator |             |                      |      |                       |         |      |  |                                     |
|---------------------------------------------|----------------------------------------------------------------------|-------------|----------------------|------|-----------------------|---------|------|--|-------------------------------------|
|                                             |                                                                      |             |                      |      | Export Single Records |         |      |  | Firm a set Conserve a               |
| Organization Name                           | Web of<br>Science 💠<br>Documents                                     | Times Cited | % Documents<br>Cited | Rank | Export Groups         |         |      |  | Export Groups<br>그룬 dataset 다우로드 가능 |
| × Global Baseline                           | 15,193,851                                                           | 115,811,848 | 65.44%               | n/a  | 0.99                  | 156,088 | 100% |  |                                     |
| 🗹 example 🚳                                 | 649,983                                                              | 9,639,769   | 79.3%                | n/a  | 1.58                  | 15,673  | n/a  |  |                                     |
| 🗹 example2 🍩                                | 377,957                                                              | 4,489,046   | 77.75%               | n/a  | 1.34                  | 5,222   | n/a  |  |                                     |

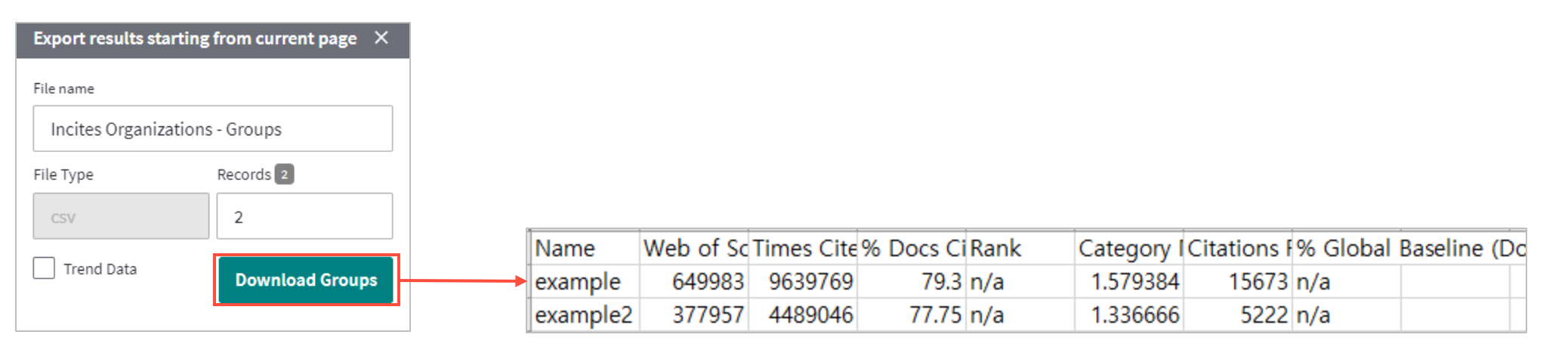

## Group

Group in Folder

| Folders                  | <b>성된 Group은 Organize의</b><br>rganize에서 Group 삭제, 폴더 (          | <b>Folder어</b><br>이동, 수정 | <b>저장</b><br>가능            |                                        |   |
|--------------------------|-----------------------------------------------------------------|--------------------------|----------------------------|----------------------------------------|---|
| Stereate New 🔻 You can o | organize your Reports, Groups and Custom Datasets into folders. |                          | Sorted by: Date Modified - |                                        |   |
| ▼ My Items               | Title                                                           | Owner                    | Date Modified 🕈            |                                        |   |
| Org. report Korea        | 🗌 🖿 Org. report_Korea                                           | me                       | 16 August 2022 •••         |                                        |   |
| □ r                      | 🗆 🖿 reference                                                   | me                       | 16 August 2022 •••         |                                        |   |
|                          | 🗍 መ Group-Soerjomataram, Isabelle - Rese                        | me                       | 23 August 2022 •••         |                                        |   |
|                          | 📋 መ Group-Murray, Christopher J. L Rese                         | me                       | 23 August 2022 •••         |                                        |   |
|                          | 🔲 🚳 Group-Bray, Freddie - Researchers                           | me                       | 23 August 2022             | Edit group items (Group-Bray, Freddie) | × |
|                          |                                                                 |                          |                            | 2 items in the group - Researchers     |   |
|                          |                                                                 |                          | C Rename or move           | Bray, Freddie                          | ñ |
|                          |                                                                 |                          | 📋 Delete                   | Bray, Freddie                          | Û |
|                          |                                                                 |                          | Edit group items           | Search to add an item to the group     |   |
|                          |                                                                 |                          |                            | bray                                   | Q |
|                          |                                                                 | F                        | dit aroun Items            | Bray                                   |   |
|                          |                                                                 | 그룹내                      | Item 추가, 제거 가능             | Bray Beraldo, Maria Beatriz            |   |
|                          |                                                                 |                          |                            | Bray, A                                |   |

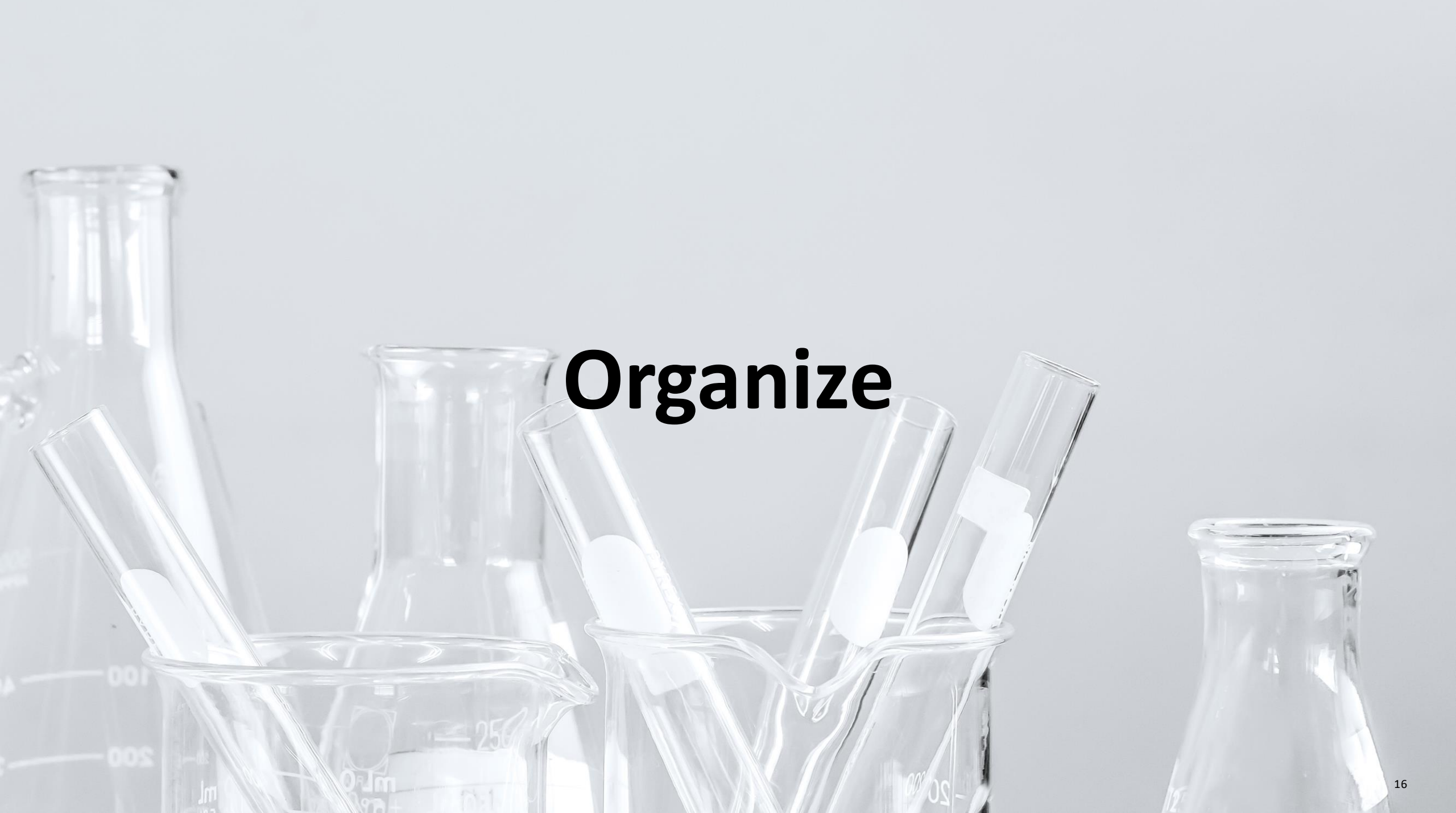

## Organize

Move multiple items simultaneously

| □ Title                                  | Owner  | Date Modified 🛊    |
|------------------------------------------|--------|--------------------|
| 🗌 💼 Org. report_Korea                    | me     | 16 August 2022 ••• |
| reference                                | me     | 16 August 2022 ••• |
| 🗹 መ Group-Soerjomataram, Isabelle - Rese | me     | 23 August 2022 ••• |
| 🗹 颇 Group-Murray, Christopher J. L Rese  | me     | 23 August 2022 ••• |
| 🗹 颇 Group-Bray, Freddie - Researchers    | me     | 23 August 2022 ••• |
| Research trend report                    | me     | 21 August 2022 ••• |
| DL_Article+Review_15-19_SCIE             | me     | 16 August 2022 ••• |
| 🖞 Delete                                 | C Move |                    |

Organize에 저장된 Group, Dataset, report를 다중 선택하여 삭제 또는 폴더 이동 가능

#### Clarivate

### **Custom Dataset**

#### Share custom datasets with your colleagues in InCites

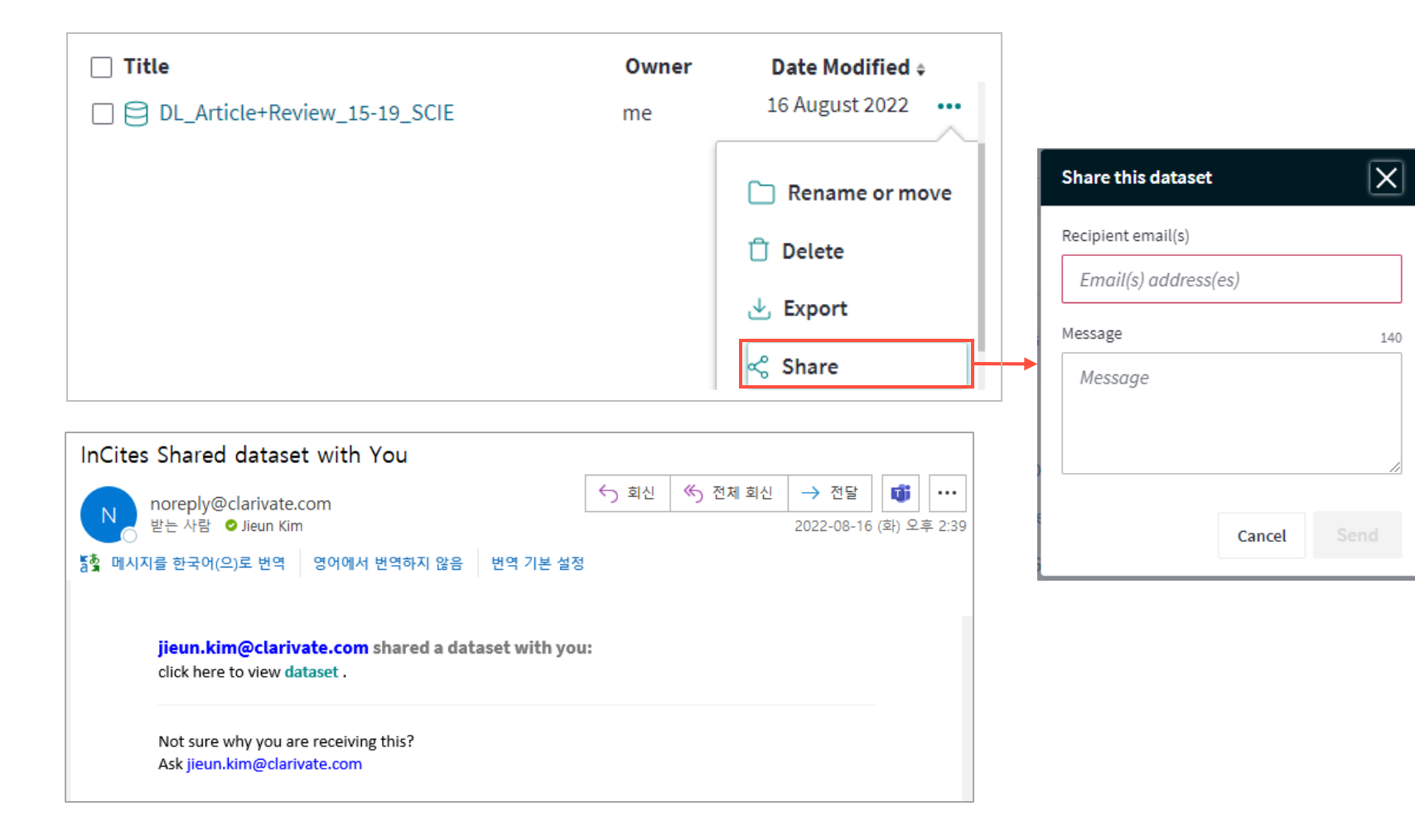

- InCities User에게 Custom dataset 공유하기 가능
  - 수령자의 Folder에 Dataset 저장
  - 전달받은 Dataset으로 Report 작성 가능
  - Dataset 작성자만 다른 User에게 공유 가능 (수령자는 Dataset 공유 불가)

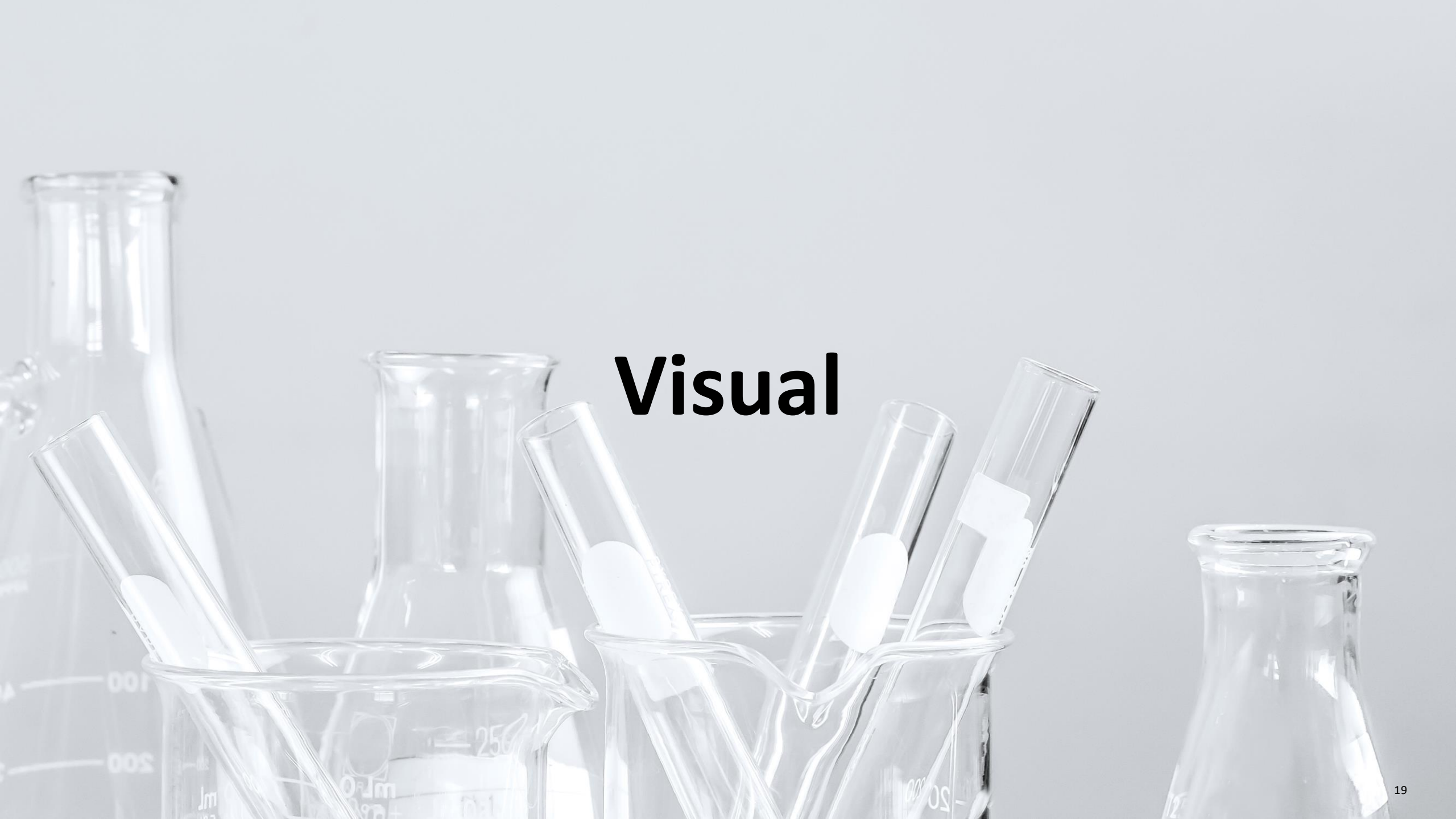

## Visual

#### Show top – Max 25 / Hiding of bars in the Bar graph

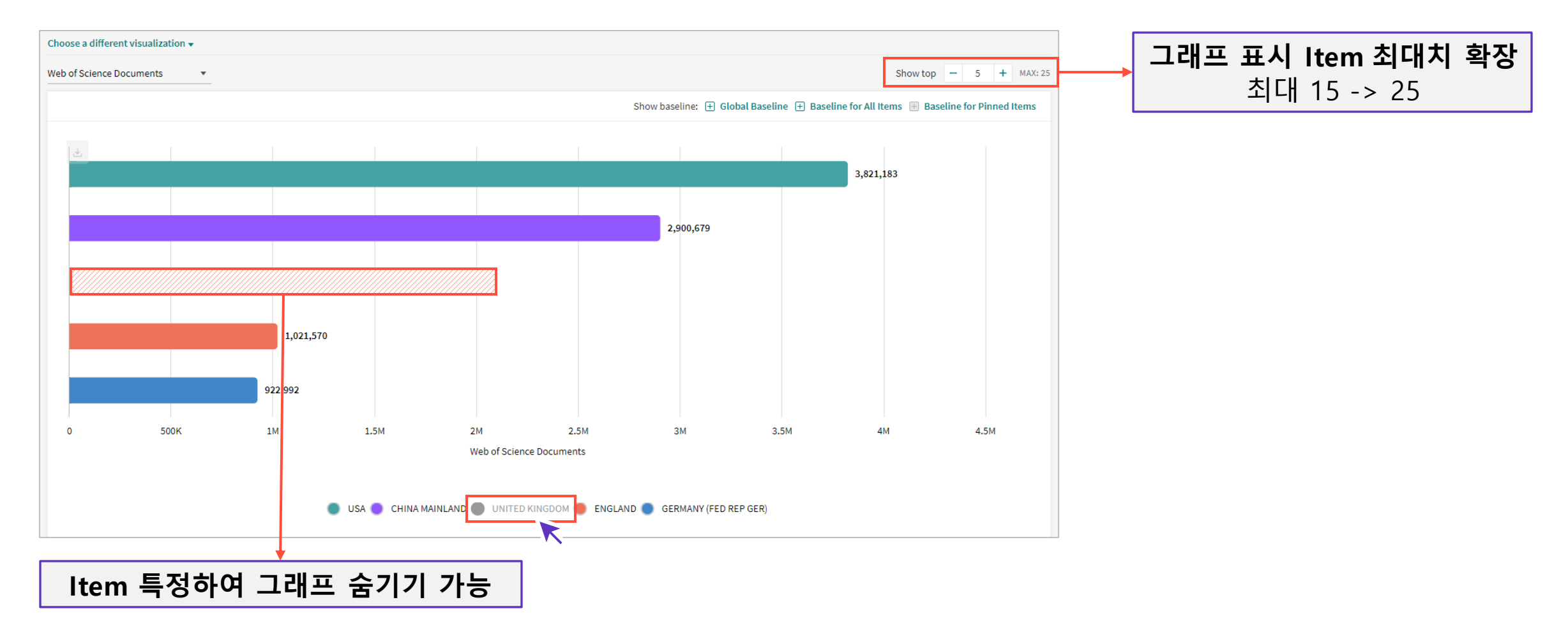

## Indicator & Filter 전체 Entity 제공

#### Drag indicators and drop them to the table or visuals

| Filters Indicators Baselin                      | s                                    | TABLE                         | VISUAL      |                       |                                        |                          |
|-------------------------------------------------|--------------------------------------|-------------------------------|-------------|-----------------------|----------------------------------------|--------------------------|
| Add a new column to the table.                  | 215 locations (14,287,652 documents) |                               |             | Find in table 👻 Sorte | d by Web of Science Document           | s 👻 🗄 Add indicator 🕁    |
| Search within indicators                        | Region Name                          | Web of Science<br>Documents + | Times Cited | Rank                  | Category Normalized<br>Citation Impact | % Documents in Top<br>1% |
| Web of Science Documents                        |                                      | 3,793,490                     | 33,076,300  | 1                     | 1.28                                   | 1.79%                    |
| % Documents in Top 1%<br>% Documents in Top 10% | > Documents in Top 1% > ,            | 2,889,155                     | 28,816,954  | 2                     | 1.11                                   | 1.56%                    |
| % Highly Cited Papers<br>Highly Cited Papers    |                                      | 1,152,272                     | 11,318,146  | 3                     | 1.44                                   | 2.14%                    |
| % Hot Papers                                    | > ENGLAND                            | 1,012,963                     | 10,145,199  | 4                     | 1.48                                   | 2.22%                    |

- Drag & Drop 으로 Indicator
   추가 가능
  - Table, Visual 모두 가능

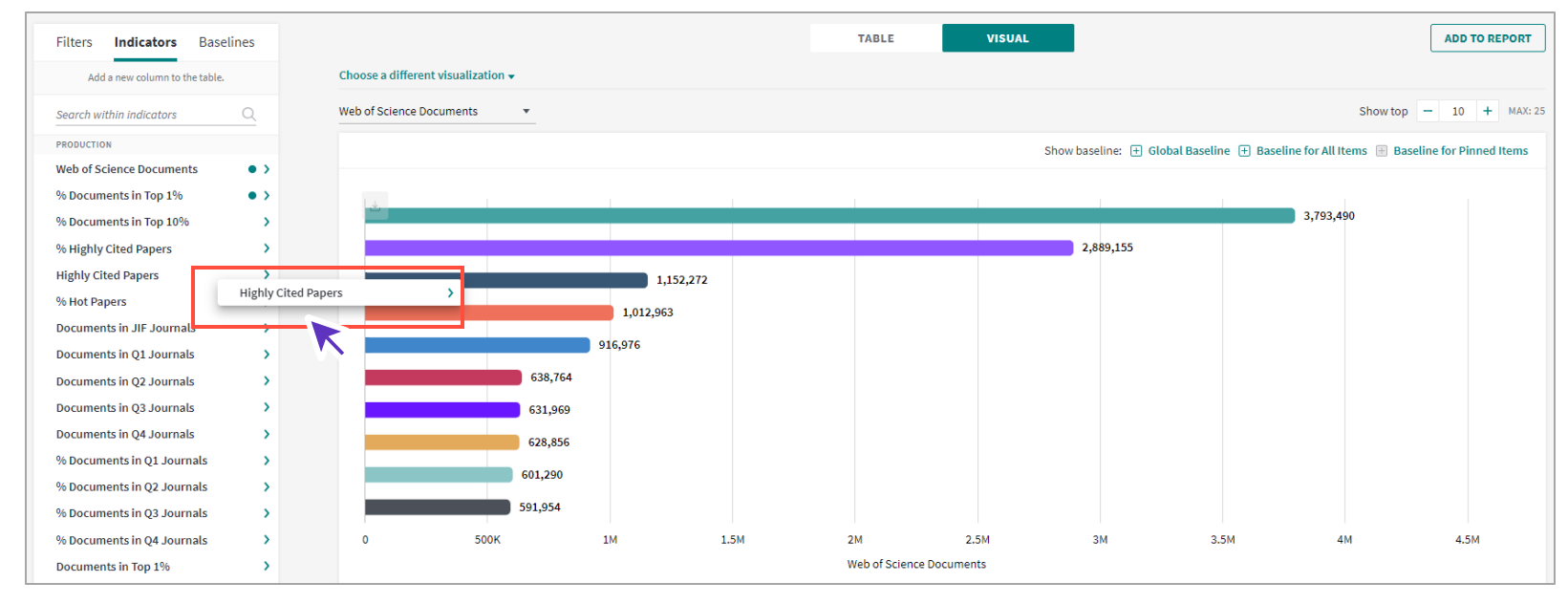

Citations from Patents indicator

| Organization Name                           | Rank | Category Normalized<br>Citation Impact | Web of Science<br>Documents | Times Cited | Citations From<br>Patents |
|---------------------------------------------|------|----------------------------------------|-----------------------------|-------------|---------------------------|
| University of California System             | 1    | 1.8                                    | 332,752                     | 4,402,190   | 523,036                   |
| Harvard University                          | 2    | 2.17                                   | 205,948                     | 3,213,078   | 505,458                   |
| Chinese Academy of Sciences                 | 3    | 1.37                                   | 320,388                     | 4,509,944   | 381,269                   |
| UDICE-French Research Universities          | 4    | 1.44                                   | 291,570                     | 3,323,474   | 284,526                   |
| Harvard Medical School                      | 5    | 2.06                                   | 100,266                     | 1,638,159   | 267,483                   |
| University of London                        | 6    | 1.87                                   | 207,700                     | 2,544,898   | 263,995                   |
| University of Texas System                  | 7    | 1.78                                   | 161,301                     | 1,966,916   | 254,133                   |
| Stanford University                         | 8    | 2.23                                   | 85,692                      | 1,473,773   | 243,760                   |
| Massachusetts Institute of Technology (MIT) | 9    | 2.3                                    | 52,747                      | 1,133,208   | 227,762                   |

#### • 특허에 인용된 논문 수 indicator 추가

Indexed in Derwent<sup>™</sup>
 Innovation

#### <u>Citation from Patents 도움말</u>

https://incites.help.clarivate.com/Content/Indicators-Handbook/ih-citations-from-patents.htm

#### Clarivate

#### **Baseline Share**

| Filters                        | Indicators         | Baselines  |   |  |  |  |  |  |  |
|--------------------------------|--------------------|------------|---|--|--|--|--|--|--|
| Add a new column to the table. |                    |            |   |  |  |  |  |  |  |
| Search within indicators Q     |                    |            |   |  |  |  |  |  |  |
| BASELINE SH                    | HARE               |            |   |  |  |  |  |  |  |
| % Global                       | Baseline (Docs)    |            | > |  |  |  |  |  |  |
| % Global                       | Baseline (Cites)   |            | > |  |  |  |  |  |  |
| % Baselin                      | e for All Items (I | Docs)      | > |  |  |  |  |  |  |
| % Baselin                      | e for All Items (  | Cites)     | > |  |  |  |  |  |  |
| % Baselin                      | e for Pinned Ite   | ms (Docs)  | > |  |  |  |  |  |  |
| % Baselin                      | e for Pinned Ite   | ms (Cites) | > |  |  |  |  |  |  |

- % Global Baseline (Docs) : 세계 기준에서의 비중 (문서수)
  % Global Baseline (Cites) : 세계 기준에서의 비중 (인용수)
- % Baseline for All Items (Docs) : 전체 아이템 기준에서의 비중 (문서수)
- % Baseline for All Items (Cites) : 전체 아이템 기준에서의 비중 (인용수)
- % Baseline for Pinned Items (Docs) : 선택한 아이템 기준에서의 비중 (문서수)
- % Baseline for Pinned Items (Cites) : 선택한 아이템 기준에서의 비중 (인용수)

| Region Name                 | Web of<br>Science 💠 …<br>Documents | Times Cited | % Global<br>Baseline<br>(Docs) | % Global<br>Baseline …<br>(Cites) | % Baseline for<br>All Items<br>(Docs) | % Baseline for<br>All Items<br>(Cites) | % Baseline for<br>Pinned Items …<br>(Docs) | % Baseline for<br>Pinned Items …<br>(Cites) |
|-----------------------------|------------------------------------|-------------|--------------------------------|-----------------------------------|---------------------------------------|----------------------------------------|--------------------------------------------|---------------------------------------------|
| K Global Baseline           | 17,051,362                         | 127,048,357 | 100%                           | 100%                              | n/a                                   | n/a                                    | n/a                                        | n/a                                         |
| K Baseline for All Items    | 16,149,648                         | 126,394,498 | n/a                            | n/a                               | 100%                                  | 100%                                   | n/a                                        | n/a                                         |
| K Baseline for Pinned Items | 6,146,807                          | 55,799,726  | n/a                            | n/a                               | n/a                                   | n/a                                    | 100%                                       | 100%                                        |
| ≮ USA                       | 4,111,236                          | 39,627,528  | 24.11%                         | 31.19%                            | 25.46%                                | 31.35%                                 | 66.88%                                     | 71.02%                                      |
| ✓ UNITED KINGDOM            | 1,262,569                          | 13,725,548  | 7.4%                           | 10.8%                             | 7.82%                                 | 10.86%                                 | 20.54%                                     | 24.6%                                       |
| ≺ JAPAN                     | 687,190                            | 5,518,891   | 4.03%                          | 4.34%                             | 4.26%                                 | 4.37%                                  | 11.18%                                     | 9.89%                                       |
| SOUTH KOREA                 | 462,904                            | 4,556,612   | 2.71%                          | 3.59%                             | 2.87%                                 | 3.61%                                  | 7.53%                                      | 8.17%                                       |
| rows added Remove all       |                                    |             |                                |                                   |                                       |                                        |                                            |                                             |

## Indicator & Filter 특정 Entity 제공

#### Times Cites without Self-Citations / H-Index without Self-Citations

| Person Name          | Web of Science<br>Documents 🗘 | Rank | Affiliation               | Times Cited | Times Cited<br>without Self<br>Citations | H-Index | H-Index without<br>Self-Citations |
|----------------------|-------------------------------|------|---------------------------|-------------|------------------------------------------|---------|-----------------------------------|
| 🗌 Wang, Xin          | 1,703                         | 1    | Zhengzhou<br>University   | 23,941      | 23,103                                   | 60      | 60                                |
| Brainard, Jeffrey    | 1,304                         | 2    | UK NEGOTIATOR<br>BREXIT   | 97          | 97                                       | 4       | 4                                 |
| 🗌 Bhatt, Deepak L.   | 1,263                         | 3    | Harvard Medical<br>School | 28,411      | 26,349                                   | 70      | 66                                |
| 🗌 Taniguchi, Takashi | 1,161                         | 4    | Kobe University           | 39,117      | 33,858                                   | 88      | 83                                |
| ☐ Hoffert, B         | 1,110                         | 5    | CLEVELAND HTS<br>PUBL LIB | 0           | 0                                        | 0       | 0                                 |

- Self-Citation 제외한 Times Cited, H-Index 추가
  - Indicator 지원 Entity
    - Researcher
    - Organizations
    - Publication Sources

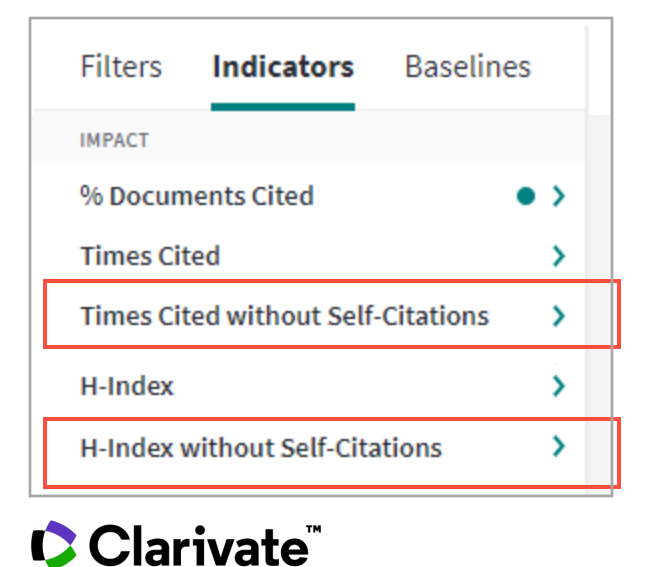

도움말: https://incites.help.clarivate.com/Content/Indicators-Handbook/ih-impact-indicators.htm

Average Journal Impact Factor Percentile filter in Publication Sources

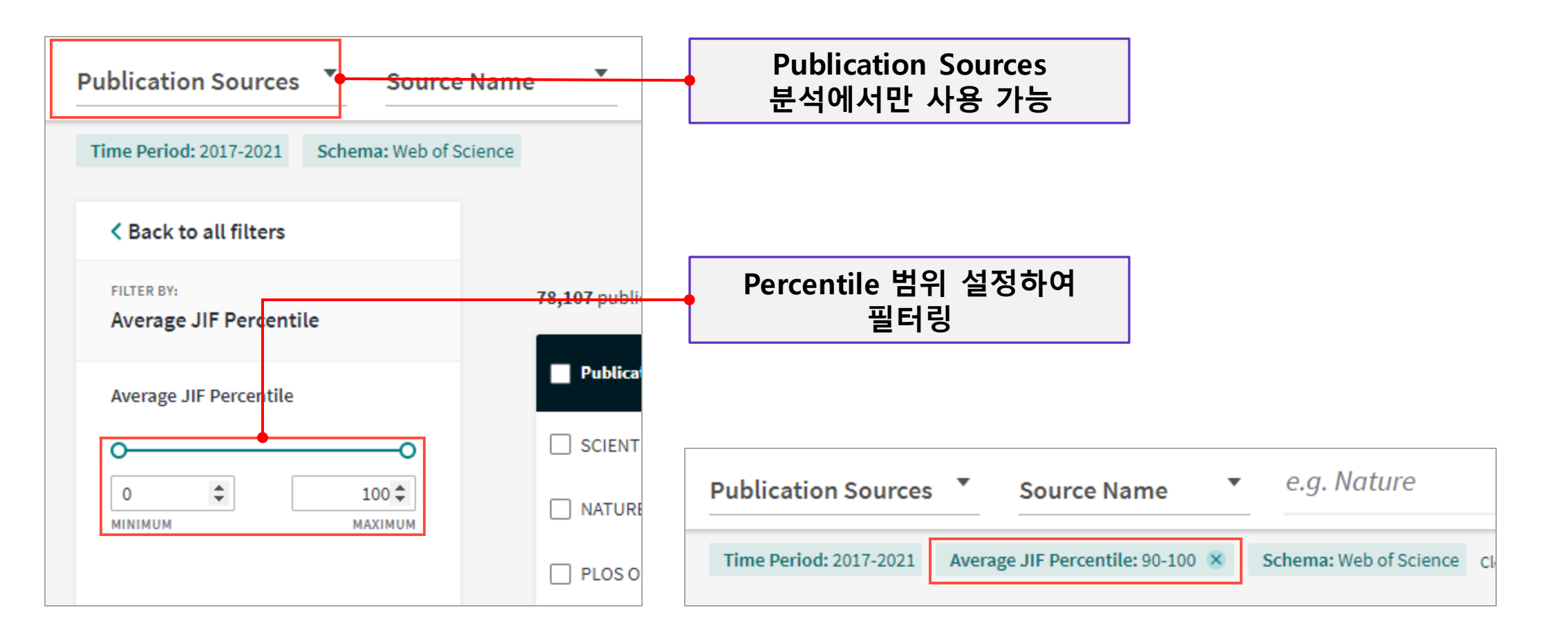

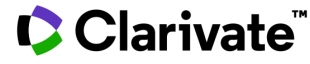

Organization Type filter for Research Areas and Location modules

#### - Organization name filter

| FILTER BY:<br>Organization Name<br>View research areas in which the selected<br>organization has published at least one<br>document. | <b>Organization Name 필터 내</b><br><b>Organization Type 필터링 활성화</b><br>Research Area, Location 분석만 지원             |         |  |  |  |  |
|----------------------------------------------------------------------------------------------------|----------------------------------------------------------------------------------------------------|---------|--|--|--|--|
| Organization Name Include Only e.g. University of Toronto                                                                            | Research Areas Web of Science e.g. Chemistry                                                                    |         |  |  |  |  |
| Organization Type                                                                                                    | Time Period: 2017-2021       Schema: Web of Science       Organization Type: Academic Science       Clear all f | ilters  |  |  |  |  |
| e.g. Academic                                                                                                    | Locations Country/Region e.g. India                                                                             |         |  |  |  |  |
| Corporate                                                                                                    | Time Period: 2017-2021 Organization Type: Academic 🗴 Schema: Web of Science Clear all                           | filters |  |  |  |  |

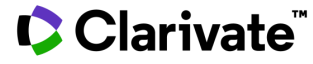

Internal collaboration option in the Organizations explorer, Domestic / International collaboration

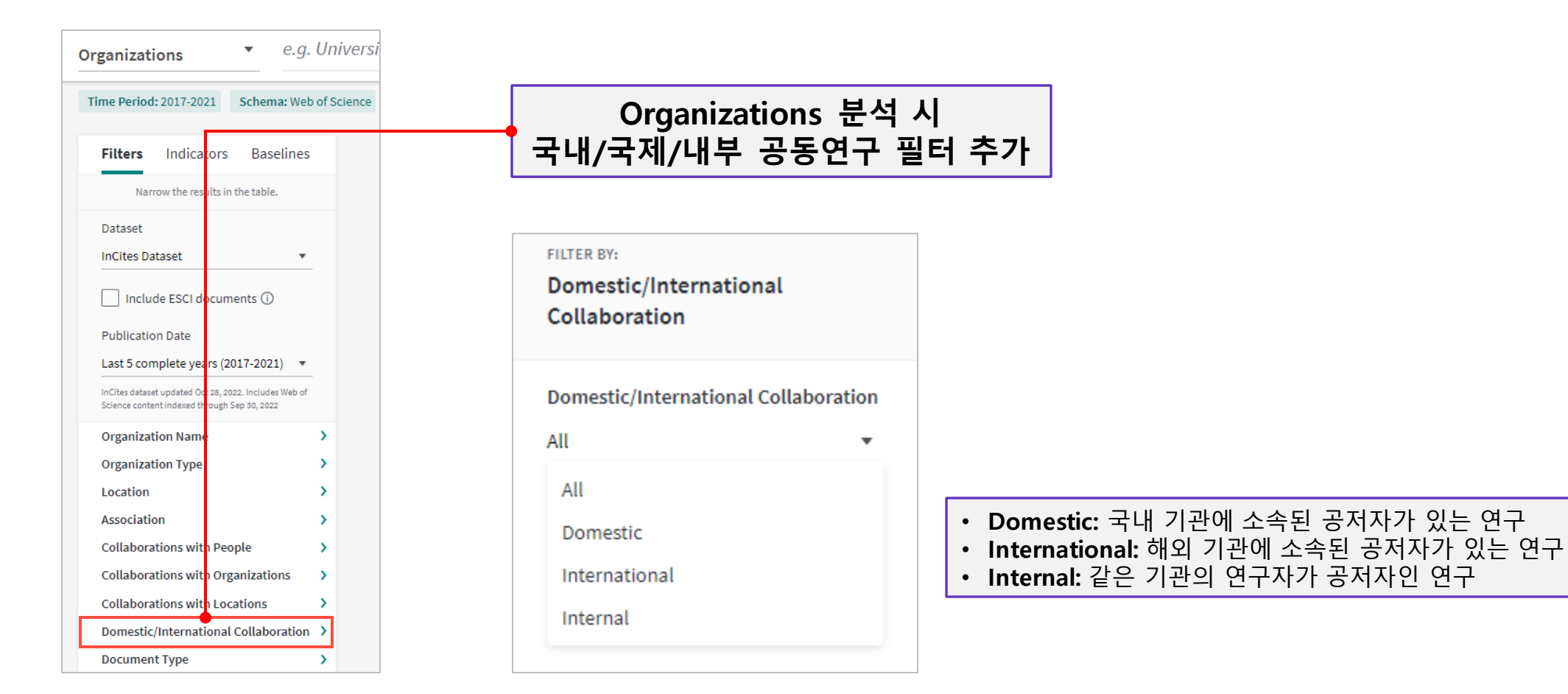

Clarivate

Search multiple ISSN/eISSNs by pasting them on the search box

| Publication Sources Source N                                                                          |                                                     |                                                                                                    |
|----------------------------------------------------------------------------------------------------|-----------------------------------------------------|----------------------------------------------------------------------------------------------------|
| Time Period: 2017-2021 Schema: Web of Scie                                                            | ISSN/eISSN을 엑셀파일                                    | [에서<br>7                                                                                               |
| Filters Indicators Baselines                                                                          | 다궁 전택 > 붙여공/                                        |                                                                                                    |
| Narrow the results in the table.                                                                      |                                                     |                                                                                                    |
| Dataset                                                                                               | FILTER BY:                                          | Publication Sources Source Name e.g. Nature                                                            |
| InCites Dataset 🔹                                                                                     |                                                     | Time Period: 2017-2021 ISSN / eISSN: 1432-0517, 1520-4898, 1530-9932, 1532-8813, 1544-3965 + 26 more 💌 |
| Include ESCI documents ①                                                                              | ISSN / eISSN                                        | 붙여넣은 ISSN/eISSN이 필터로                                                                                   |
| Publication Date                                                                                      | Include Only 🔻                                      | 적용되어 Table에 나타남                                                                                        |
| Last 5 complete years (2017-2021) 🔹                                                                   | 1432-0517 × 1520-4898 ×                             |                                                                                                    |
| InCites dataset updated Oct 28, 2022. Includes Web of<br>Science content indexed through Sep 30, 2022 | 1530-9932 × 1532-8813 ×                             |                                                                                                    |
| Source Name                                                                                           | 1544-3965 × + 26 more                               |                                                                                                    |
| Source Type                                                                                           | e.g. Add multiple ISSN separated by c ${\mathbb Q}$ |                                                                                                    |
| ISSN / eISSN                                                                                          |                                                     |                                                                                                    |
| Organization Name                                                                                     |                                                     |                                                                                                    |

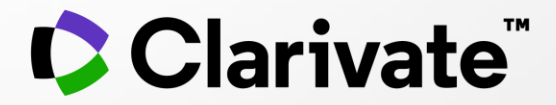

# 감사합니다.

이전 교육 영상 보기 http://clarivatekorea.tv/

고객지원 및 기술지원 문의 EMAIL : ts.support.korea@clarivate.com 유선전화 : 02-6105-4227 팩스 : 02-722-8947

© 2020 Clarivate. All rights reserved. Republication or redistribution of Clarivate content, including by framing or similar means, is prohibited without the prior written consent of Clarivate. Clarivate and its logo, as well as all other trademarks used herein are trademarks of their respective owners and used under license.

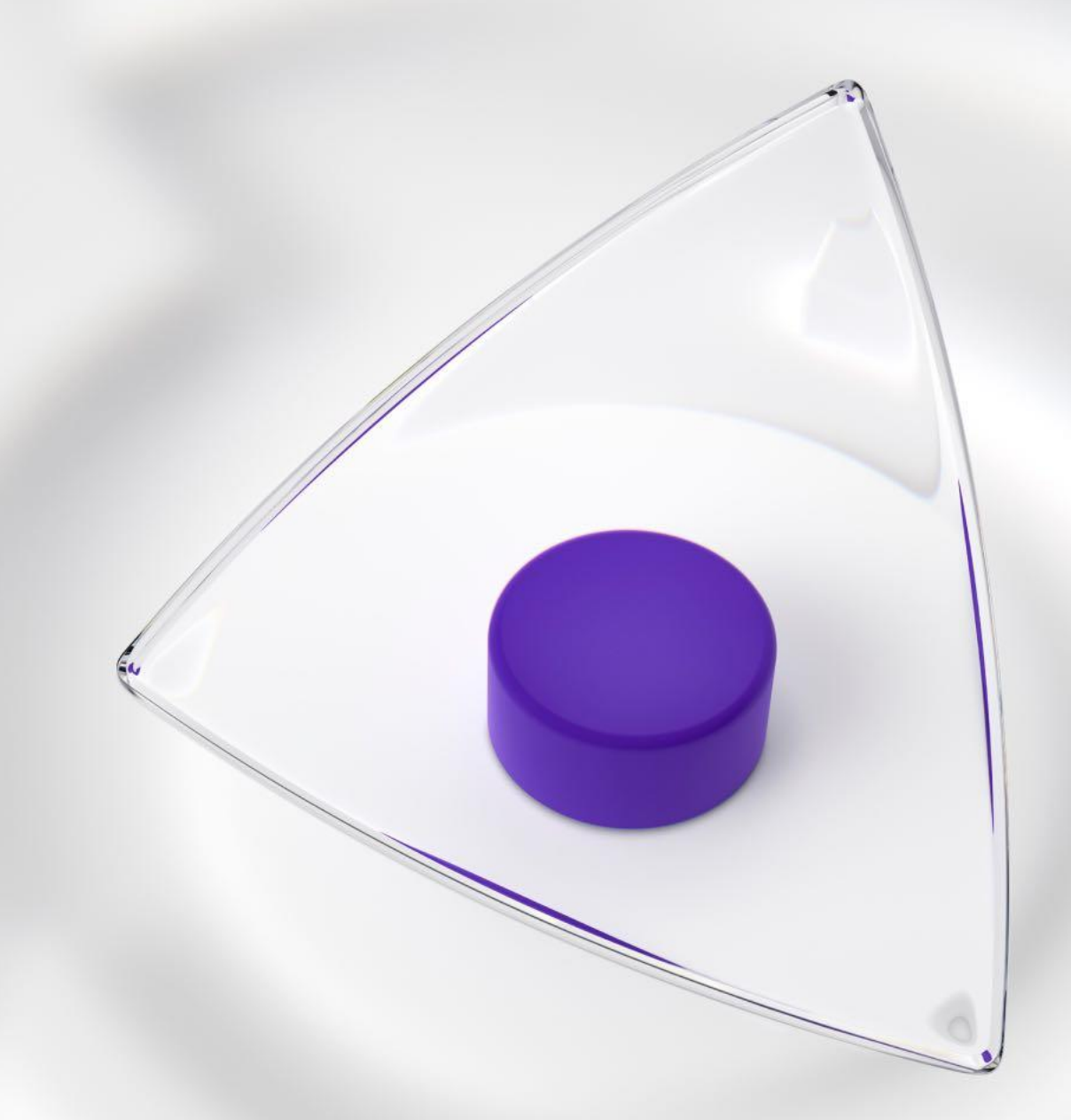